# 370-2461Operation of Pawley Hall370-2461Conference Room Technology

## **Key User Information:**

REMOTE CONTROLS AND ACCESSORY ITEMS are located in the IT/AV equipment cabinet drawer.

An instructional technology/audio visual (IT/AV) equipment cabinet key (Z-4) is required to gain access to IT/AV cabinet resources.

Keys are available to OU faculty and staff and must be secured in person by going to room 116 Varner Hall.

Call 370-2461 to schedule a conference room technology orientation session.

PLEASE TURN OFF & SECURE ALL CONFERENCE ROOM IT/AV RESOURCES by LOCKING them in the IT/AV EQUIPMENT CABINET BEFORE LEAVING THE ROOM.

# OAKLAND UNIVERSITY POLICE HELP NUMBER 370-3331 or 911

#### **TELEVISION MONITOR and DVD/VHS** PLAYER OPERATION VHS THROUGH TV MONITOR ONLY **DVD THROUGH TV MONITOR ONLY** Turn on the master **POWER** switch located on the Turn on the main **POWER** switch located on the top 1) 1) top of the cabinet (below the television). of the cabinet (below television). the (see figure 1) (see figure 1) 2) Turn on the television monitor. 2) Turn on the television monitor. 3) Turn on the powered speaker (power on is indicated 3) Turn on the powered speaker (power on is indicated by an illuminated *RED* light). (see figure 2) by an illuminated **RED** light). (see figure 2) Press the VHS button located on the audio/video Press the **DVD** button located on the audio/video 4) 4) router. (see figure 3) router. (see figure 3) Press the **POWER** button on the VHS unit. Press the **POWER** button on the DVD unit. 5) 5) Place a tape in VCR. Place a disk in DVD player. 6) 6) Place the television in video mode by using the TV Place the television in video mode by using the TV 7) 7) remote control: press the VIDEO button located on remote control: press the VIDEO button located on the bottom left corner of the remote. (see figure 4) the bottom left corner of the remote. (see figure 4) **VHS/DVD THROUGH BOTH TV & PROJECTOR** Fig 1 Fig 2

- 1) Follow step numbers 1-7 above for VHS or DVD THROUGH TV MONITOR ONLY, appropriately.
- Turn on the projector using Sanyo remote control: press the red *POWER* button located on the top right of the remote (projector warms up for 30 seconds). (see figure 5)
- 3) After the projector warms-up, point the Sanyo remote at the projector and press the *VIDEO* button located on the top of the remote. (see figure 5)

#### **VHS/DVD-PROJECTOR ONLY**

 Follow step numbers 1-3 above for VHS/DVD THROUGH BOTH TV & PROJECTOR, then turn off the television monitor.

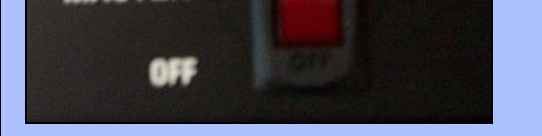

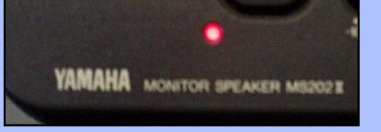

POWER

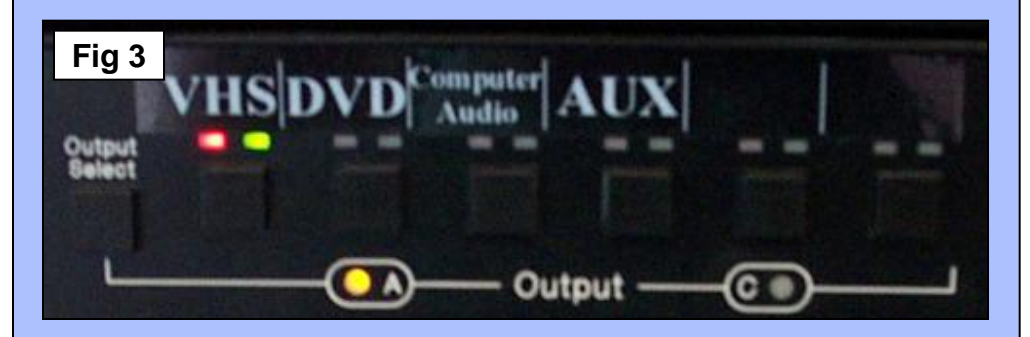

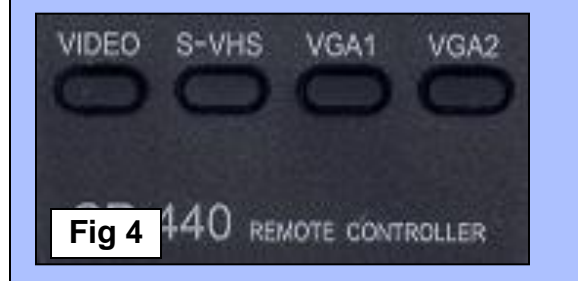

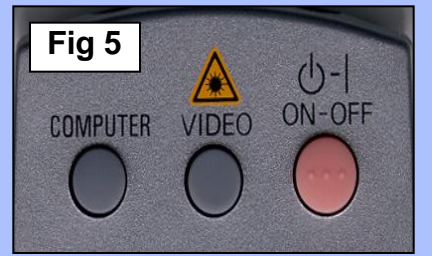

# **COMPUTER WITH TV PROJECTOR**

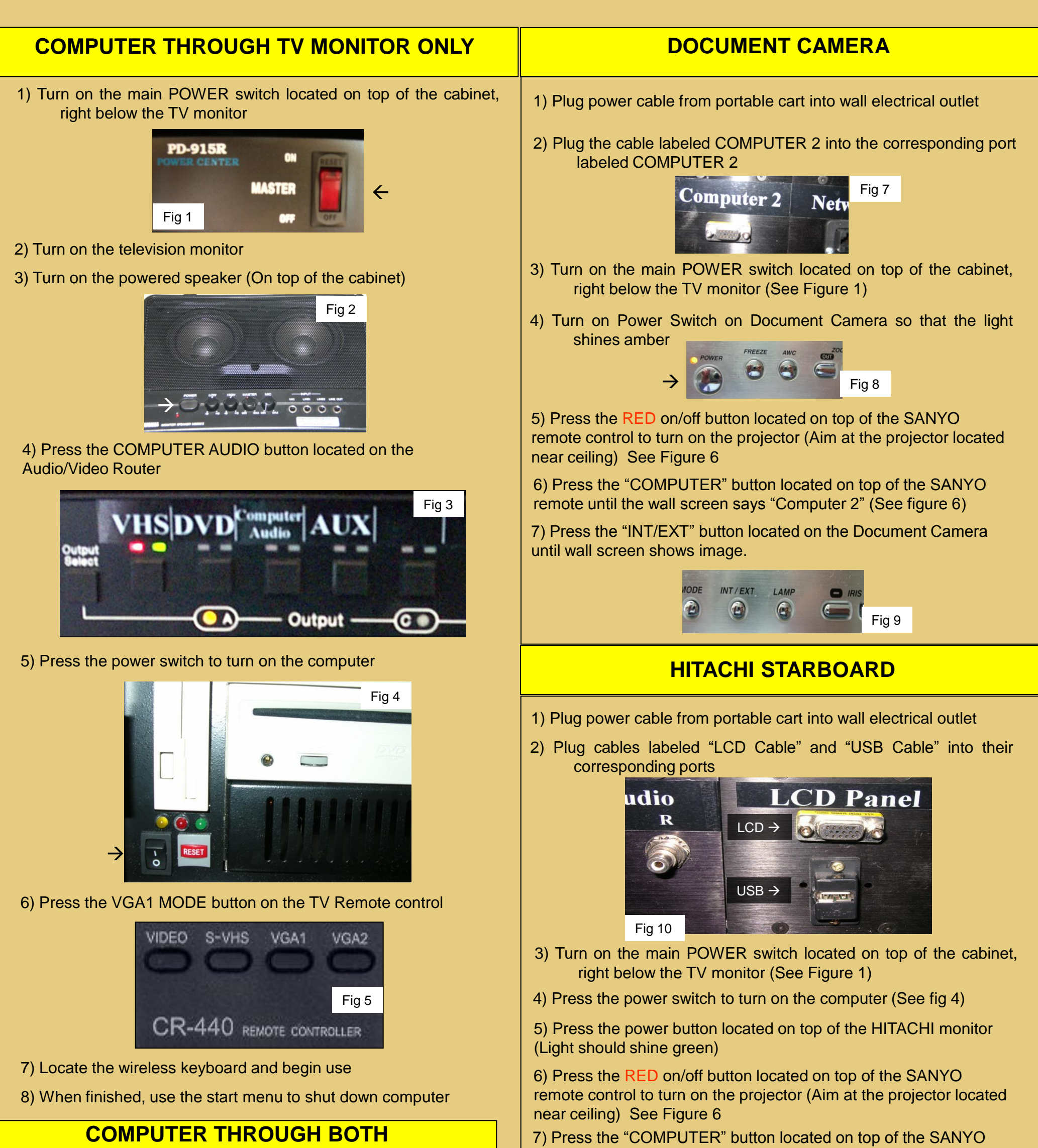

#### TV & PROJECTOR

1) Follow steps 1-6 for "Computer Through TV Monitor"

2) Press the RED on/off button located on top of the SANYO remote control to turn on the projector (Aim at the projector located near ceiling)

3) Press the "COMPUTER" button located on top of the SANYO remote until the wall screen says "Computer 1"

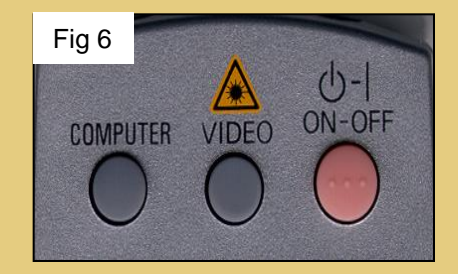

### **COMPUTER PROJECTOR ONLY**

1) Follow steps 1 and 2 for "Computer Through Both TV and Projector," then turn off the television.

remote until the wall screen says "Computer 1" (See figure 6)

8) When finished, use the start menu to shut down computer

#### **AUX VIDEO / AUDIO**

1) Plug cables "Aux Video & Audio" into their corresponding ports on the patch panel

2) Turn on the main POWER switch located on top of the cabinet, right below the TV monitor (See Fig 1)

3) Press the COMPUTER AUDIO button located on the Audio/Video Router (See Fig3)

4) Turn on the TV and/or projector

5) Select the desired video mode using the TV remote control

6) Turn on the powered speaker (On top of the cabinet) (See Fig 2)

7) Turn on your auxiliary device